IBM WebSphere Business Services Fabric 6.2 – Lab exercise

# Legacy Business Application: V6.1.2 Migration

| What this exercise is about   | 1    |
|-------------------------------|------|
| Lab requirements              | 1    |
| What you should be able to do | 2    |
| Exercise instructions         | 2    |
| What you did in this lab      | . 12 |

#### What this exercise is about

This lab provides the procedure for migrating WebSphere Business Services Fabric V6.1 to the V6.2. This lab is not dependent on the previous two labs.

This lab does not cover the new business spaces introduced in version 6.2. This lab is provided AS-IS, with no formal IBM support.

### Lab requirements

- Software needed :
  - WebSphere Business Modeler Advanced version 6.2
  - WebSphere Integration Developer version 6.2 with WebSphere Process Server unit test environment
  - WebSphere Tool Pack with WebSphere Business Fabric Server unit test environment version 6.2
  - WebSphere Monitor Toolkit version 6.2
  - WebSphere Registry and Repository version 6.1.2 or later
- All PIF a and related files can be found in **Migration-version6\_1\_2-labfile.zip**
- These labs use username: **admin** and password: **admin** to login as administrator for any of the Web consoles including WebSphere Business Services Fabric and WebSphere Process Server. Your environment can use different credential details.
- This lab requires WebSphere Process Server application port is 9081.

### What you should be able to do

After performing this lab, participants will have:

Exposed to WebSphere Process Server and Fabric Web tools Migrate a project from 6.1.2 to 6.2 Build business policies Monitor-Fabric interaction

### **Exercise instructions**

- \_\_\_1. Open WebSphere Integration Developer with a new workspace for example C:\workspace\wid61-lab3.
- \_\_2. Once WebSphere Integration Developer is started, switch to the Business Integration perspective (if necessary) and right-click within the Business Integration Tab and select Import

| Business Integration - IBM WebSphere Integration D    | eveloper 6.1.2 - Elworkspaces\Beta-Playground                                                                                     |
|-------------------------------------------------------|----------------------------------------------------------------------------------------------------|
|                                                       | eep                                                                                                    |
| 🗄 Business Integr 🕄 Physical Resou 📟 🗖                | - 0                                                                                                    |
| 680000                                                |                                                                                                    |
| 🗑 छ Predefined elements (WebSphere Business Mc        |                                                                                                    |
| New >                                                 |                                                                                                    |
| Сору                                                  |                                                                                                    |
| Paste<br>X Delete                                     |                                                                                                    |
| Build Path 🕨                                          |                                                                                                    |
| Export                                                |                                                                                                    |
| Kefresh +                                             |                                                                                                    |
| References X Properties                               |                                                                                                    |
| Select something in the workbench to browse its refer |                                                                                                    |
|                                                       | Build Activities Properties Problems Servers 🗐 Console 🖾 🛛 🗮 🗮 🗮 📲 🚮 🛃 🖝 🗊 🕶 🗖                                                    |
|                                                       | WebSphere Business Services Fabric Server v6.1 [WebSphere ESB Server] WebSphere Business Services Fabric Server v6.1 (WebSphere v |
|                                                       | [8/13/08 16:16:54:676 CDT] 00000046 FileRepositor A ADMR0016I: User defaultWIMFileB: *                                            |
|                                                       | [8/13/08 16:16:54:676 CDT] 00000046 FileRepositor A ADMR00161: User defaultWIMFileB                                               |
|                                                       | [8/13/08 16:16:54:676 CDT] 00000046 FileRepositor A ADMR0017I: User defaultWIMFileB                                               |
|                                                       | [8/13/08 16:19:21:035 CDT] 00000010 ServiceLogger I com.ibm.ws.ffdc.IncidentStreamImp:                                            |
|                                                       | [8/13/08 16:19:21:067 CDT] 00000010 ServiceLogger I com.ibm.ws.ffdc.IncidentStreamImp.                                            |
| * [ •                                                 | ۰                                                                                                    |
| 0 items selected                                      |                                                                                                    |

\_\_3. Select Project Interchange and click Next.

|                                                                                                    | na its dependent                                                               | projects from a | Zip file. | Ľ |    |
|----------------------------------------------------------------------------------------------------|--------------------------------------------------------------------------------|-----------------|-----------|---|----|
| Select an import                                                                                                    | source:                                                                        |                 |           |   |    |
| type filter text                                                                                                    |                                                                                |                 |           |   |    |
| <ul> <li>J2EE</li> <li>Profiling</li> <li>Team</li> <li>Test</li> <li>Websph</li> <li>Websph</li> <li>Other</li> <li>HTT</li> <li>FTP</li> <li>Test</li> <li>Test</li> <li< th=""><th>Development<br/>and Logging<br/>vices<br/>ere Business Moo<br/>o<br/>ct Interchange</th><th>deler</th><th></th><th></th><th></th></li<></ul> | Development<br>and Logging<br>vices<br>ere Business Moo<br>o<br>ct Interchange | deler           |           |   |    |
| •                                                                                                    |                                                                                | III             |           |   | P. |
|                                                                                                    |                                                                                |                 |           |   |    |

\_\_4. Browse to **POT\_PIF-export-start.zip**. Select only JKEnterpriseLibrary, OpenAcct602 and OpenAcct602App and click **Finish**.

| \varTheta Import Proje                                                                                                    | ct Interchange Contents                               |        |
|----------------------------------------------------------------------------------------------------|-------------------------------------------------------|--------|
| Import Projects<br>Import Projects from a                                                                                                    | a zip file.                                           |        |
| From zip file:                                                                                                    | C:\Documents and Settings\watcher\Desktop\e           | Browse |
| Project location root:                                                                                                    | C:\workspace\wid61-lab3                               | Browse |
| C     C/KEnterprises/       C     OpenAcct602       C     OpenAcct602       C     OpenAcct602       C     OpenAcct602       C     OpenAcct602       C     OpenAcct602       Select All     Deselect | ibrary)<br>pp<br>28<br>leb<br>t All Select Referenced |        |
| 0                                                                                                    | < Back Next > Einish                                  | Cancel |

\_\_5. Right click **OpenAcct602** in the Business Integration view and select **Properties** 

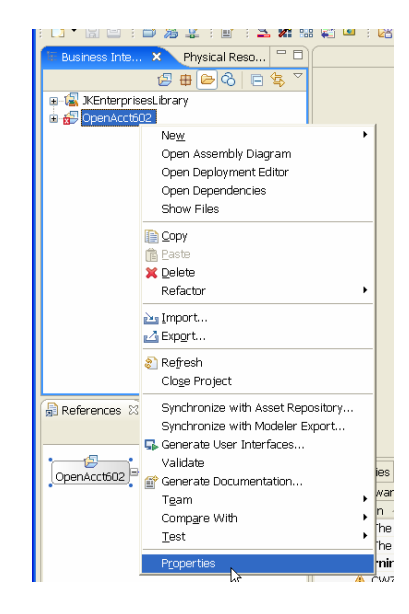

- \_\_6. Select Java Build Path > Projects
- \_\_\_7. Select and remove fabric-catalog-api and fabric-engine-api

| Properties for                                                                                                    | OpenAcct602                                                                                                    |                 | r  |
|----------------------------------------------------------------------------------------------------|----------------------------------------------------------------------------------------------------|-----------------|----|
| type filter text                                                                                                    | Java Build Path                                                                                                    | (- + -)         | ×  |
| Info<br>BeanInfo Path<br>Builders                                                                                                    | Source Projects Libraries & Order and Export Required projects on the build path:                                                                                                    |                 | s. |
| DADX web Services I<br>Human Task<br>Integration Test Clier<br>J2EE Module Dependi                                                      | Fabric-catalog-api     Fabric-engine-api     Formation of the second second secon | Add<br>Ediţ     |    |
| <ul> <li>Java Build Path</li> <li>Java Code Style</li> <li>Java Compiler</li> <li>Javadoc Location</li> <li>10BC Connections</li> </ul> |                                                                                                    | Re <u>m</u> ove |    |

\_\_\_8. Verify under Libraries WebSphere Business Services Fabric Server library is listed

| Properties for                                              | OpenAcct602                                                                                                    | rnet Explorer |
|-------------------------------------------------------------|----------------------------------------------------------------------------------------------------|---------------|
| type filter text                                            | Java Build Path 🔅 - 🔿                                                                                                    | - 🗙 Google    |
| - Info<br>- BeanInfo Path<br>- Builders                     | Source      Projects     Libraries     Gy     Order and Export     JARs and class folders on the build path:                                         | 93 💶 🗙        |
| DADX Web Services I<br>Human Task<br>Integration Test Clier | Add JARS      Add JARS      MebSphere Business Service Sabric Server v6.1 [WebSphere Business S     Log     Add Egternal JARS      Add Egternal JARS | Business In   |
| J2EE Module Dependi<br>Java Build Path                      | Add ⊻ariable                                                                                                    |               |
| Java Code Style                                             | Add Library                                                                                                    |               |

\_\_9. Click **OK** to close the properties page. Wait for the project to rebuild and verify there are no errors. You might still have a few warnings.

| Build Activities Properties 🔝 Problems 😒 | Servers                                                                                                    |                                                                                                    |                                                                                                    |
|------------------------------------------|----------------------------------------------------------------------------------------------------|----------------------------------------------------------------------------------------------------|----------------------------------------------------------------------------------------------------|
| 0 errors, 8 warnings, 0 infos            |                                                                                                    |                                                                                                    |                                                                                                    |
| Description 🔺                            | Resource                                                                                                    | Path                                                                                                    | Location                                                                                                    |
| 🖃 🏣 Warnings (8 items)                   |                                                                                                    |                                                                                                    |                                                                                                    |
| CWZJA0002E:The OpenAcctConte             | OpenAcct                                                                                                    | OpenAcct602                                                                                                    | Unknown                                                                                                    |
| A The field ProcessAppContextExtra       | ProcessAp                                                                                                    | OpenAcct602/com/ibm/                                                                                                    | line 11                                                                                                    |
| 🗄 The method getMyService() from         | ContextExt                                                                                                    | OpenAcct602/com/ibm/                                                                                                    | line 22                                                                                                    |
|                                          | Build Activities       Properties       Problems       Image: State State | Build Activities     Properties     Problems     Servers       0 errors, 8 warnings, 0 infos     Description     Resource       Image: Description     Image: Description     Resource       Image: Description     Image: Description     Resource       Image: Description     Image: Description     Resource       Image: Description     Image: Description     Resource       Image: Description     Image: Description     Resource       Image: Description     Image: Description     Resource       Image: Description     Image: Description     Resource       Image: Description     Image: Description     Resource       Image: Description     Image: Description     Resource       Image: Description     Image: Description     Resource       Image: Description     Image: Description     Resource       Image: Description     Image: Description     Image: Description       Image: Description     Image: Description     Image: Description       Image: Description     Image: Description     Image: Description       Image: Description     Image: Description     Image: Description       Image: Description     Image: Description     Image: Description       Image: Description     Image: Description     Image: Description       Image: Description     Ima | Build Activities         Properties         Problems         Servers           0 errors, 8 warnings, 0 infos         Description         Resource         Path           Image: Servers         Image: Servers         Path         Path           Image: Servers         Servers         Path         Path           Image: Servers         Servers         Path         Path           Image: Servers         Servers         Path         Path           Image: Servers         Servers         Path         Path           Image: Servers         Servers         Path         Path           Image: Servers         Servers         Path         Path           Image: Servers         Servers         Path         Path           Image: Servers         Servers         Path         Path           Image: Servers         Servers         Path         Path           Image: Servers         Servers         Path         Path           Image: Servers         Servers         Path         Path           Image: Servers         Servers         Path         Path           Image: Servers         Servers         Path         Path           Image: Servers         Servers         Path |

- \_\_10. Start WebSphere Business Services Fabric Server. This will take a few minutes. Verify the server **state** is **Started**.
- \_\_\_11. Browse to the WebSphere Process Server admin console at <u>https://localhost:9044/ibm/console</u> and login.
- \_\_12. Expand the applications menu and click Enterprise Applications.

| ile Edit View History Bookmarks          | <u>1</u> oois <u>H</u> elp |               |                                       |               |                  |              |                      |                  |               |            |      |
|------------------------------------------|----------------------------|---------------|---------------------------------------|---------------|------------------|--------------|----------------------|------------------|---------------|------------|------|
| 🌀 🗠 C 🗢 🔁                                | https://localh             | nost:90       | )44/ibm/cc                            | insole/login. | do?action=sec    | ure          |                      | 습 ·              | G . Goog!     | e          | \$   |
| Most Visited 🌮 Getting Started 🔜         | Latest Headline            | es            |                                       |               |                  |              |                      |                  |               |            |      |
| ntegrated Solutions Console Welcome      | admin                      |               |                                       |               |                  |              | Help                 | Logout           |               |            | IBA  |
| View: All tasks                          | Enterpr                    | rise A        | pplication                            | ş             |                  |              |                      |                  |               | Close      | page |
| Welcome                                  | Enterp                     | prise /       | Application                           | 16            |                  |              |                      |                  |               |            |      |
| Guided Activities                        | Ent                        | erpris        | e Applicat                            | tions         |                  |              |                      |                  |               |            |      |
| 1 Servers                                | Use                        | e this        | page to m                             | anage insta   | illed applicatio | ns. A single | application can be   | deployed onto mu | ultiple serve | irs,       |      |
| Applications                             |                            | Prefer        | ences                                 |               |                  |              |                      |                  |               |            |      |
| Enterprise Applications                  | 3                          | Start         | Stop                                  | Install       | Uninstall        | Update       | Rollout Update       | Remove File      | Export        | Export DDL | Ex   |
| Install New Application     SCA modules  | G                          | 0             |                                       |               |                  |              |                      |                  |               |            |      |
| Monitor Models     Data Movement Service | Sel                        | Select Name 🗘 |                                       |               |                  |              | Application Status 👲 |                  |               |            |      |
| Honitor Action Services                  | E                          |               | AppSchedu                             | iler.         |                  |              |                      | \$               |               |            |      |
| E Resources                              |                            |               | BPCECollector_vista-vmNode01_server1_ |               | \$               |              |                      |                  |               |            |      |
| E Security                               |                            |               | BPCExplor                             | er vista-vml  | Node01 serve     | 1            |                      | <b></b>          |               |            |      |
| Environment                              |                            |               | BRCObser                              | ar vista-ve   | Node01 serve     | et           |                      | a                |               |            |      |
| Integration Applications                 |                            |               |                                       | Ter Hata Th   |                  |              |                      | 3                |               |            |      |
| System administration                    |                            | R P           | BPEContai                             | ner vista-vn  | nNode01 serv     | er1_         |                      | -9               |               |            |      |
| Users and Groups                         |                            | 1             | BusinessR                             | uleRestAPI    |                  |              |                      | •                |               |            |      |
| Monitoring and Tuning                    | 0                          | 1             | BusinessS                             | paceManage    | <u>ar -</u>      |              |                      | \$               |               |            |      |
| Troubleshooting                          |                            | 1             | DefaultApp                            | lication      |                  |              |                      | *                |               |            |      |
| Service integration                      |                            |               | Fabric Cat                            | aloo          |                  |              |                      | 4                |               |            |      |
| E UDDI                                   |                            |               | Table Fas                             |               |                  |              |                      | a.               |               |            |      |
|                                          |                            |               | raune enq                             | me.           |                  |              |                      | 7                |               |            |      |
|                                          |                            | 1             | Fabric Too                            | s             |                  |              |                      | *                |               |            |      |
|                                          |                            | 1             | Fabric Too                            | ls Help       |                  |              |                      | •                |               |            |      |
|                                          | 0                          | i I           | HTM Prede                             | efinedTaskM   | lsg V612 vist    | a-vmNode01   | server1              |                  |               |            |      |
|                                          | 4                          |               |                                       |               | m                |              |                      |                  |               |            |      |

\_\_13. Click the Install Button, and the screen should appear. Provide the location for the AccountServicesEAR.ear under the location given under Lab Setup. Click **Next**.

| ● Integrated Solutions Console - Mozilla Firefox<br>File Edit View History Bookmarks Tools                                                   |                                                                                  |                                                                     |
|----------------------------------------------------------------------------------------------------|----------------------------------------------------------------------------------|---------------------------------------------------------------------|
| <u>File Edit View History Bookmarks Tools </u>                                                                                               |                                                                                  |                                                                     |
|                                                                                                    | <u>H</u> elp                                                                     |                                                                     |
| C                                                                                                    | localhost:9044/ibm/console/login.do?action=secure                                | Google P                                                            |
|                                                                                                    |                                                                                  |                                                                     |
| 🖉 Most Visited 🀙 Getting Started 🔬 Latest He                                                                                                 | adines                                                                           |                                                                     |
| Integrated Solutions Console Welcome admin                                                                                                   | Help Logout                                                                      |                                                                     |
| View: All tasks 👻 🗄                                                                                                    | nterprise Applications                                                           | Close page                                                          |
| Welcome                                                                                                    | Preparing for the application installation ?                                     | - Help -                                                            |
| Guided Activities                                                                                                    | ACCORDING THE THE STREET STREET STREET STREET                                    | Field help                                                          |
| Servers                                                                                                    | specify the EAK, WAK, JAK, or SAK module to upload and install.                  | For field help information,<br>select a field label or list         |
| Applications                                                                                                    | Path to the new application                                                      | marker when the help                                                |
| Enterprise Applications     Install New Application     SCA modules     Monitor Models     Data Movement Service     Monitor Action Services | Local file system     Full path     Browse      Remote file system     Pull path | cursor appears.<br>Page help<br>More information about<br>this page |
| Resources                                                                                                    | Browse                                                                           |                                                                     |
| Security                                                                                                    | Context root                                                                     |                                                                     |
| Environment                                                                                                    | Used only for standalone Web modules (.war files) and SIP                        |                                                                     |
| Integration Applications                                                                                                    | modules (.sar files)                                                             |                                                                     |
|                                                                                                    | How do you want to install the application?                                      |                                                                     |
| 1 Users and Groups                                                                                                    | Prompt me only when additional information is required.                          |                                                                     |
| Monitoring and Tuning                                                                                                    | Show me all installation options and parameters.                                 |                                                                     |
| Troubleshooting                                                                                                    |                                                                                  |                                                                     |
| Service integration                                                                                                    | Next Cancel                                                                      |                                                                     |
|                                                                                                    |                                                                                  |                                                                     |

\_\_\_14. Accept the defaults and click Next twice and then the Finish Button. The following screen should appear. Save directly into the Master Configuration.

| Integrated Solutions Console - Mozilla                                       | irefox 🕞 🖸                                                                                                    | ×   |
|------------------------------------------------------------------------------|----------------------------------------------------------------------------------------------------|-----|
| Eile Edit View History Bookmarks                                             | ools <u>H</u> elp                                                                                                    |     |
| 🌏 💽 C 🗙 🏠 🎑                                                                  | https://localhost:9044/ibm/console/login.do?action=secure                                                                                                    | ٩   |
| 🙍 Most Visited 🏶 Getting Started <u></u> L                                   | stest Headlines                                                                                                    |     |
| Integrated Solutions Console Welcome ad                                      | min Help   Logout                                                                                                    | M.  |
| View: All tasks                                                              | ▼ Installing                                                                                                    |     |
| = Welcome                                                                    | If there are enterprise beans in the application, the EJB deployment process can take several minutes. Please do not save the                                            |     |
| Guided Activities                                                            | configuration until the process completes.                                                                                                    |     |
| Servers                                                                      | Check the SystemOut log on the Deployment Manager or server where the application is deployed for specific information about the EJB deployment<br>process as it occurs. |     |
| E Applications                                                               |                                                                                                    |     |
| <ul> <li>Enterprise Applications</li> <li>Install New Application</li> </ul> | ADMA5067I: Resource validation for application AccountServicesEAR completed successfully.                                                                                |     |
| SCA modules<br>Monitor Models                                                | ADMA5058I: Application and module versions are validated with versions of deployment targets.                                                                            |     |
| Data Movement Service     Monitor Action Services                            | ADMA5005I: The application AccountServicesEAR is configured in the WebSphere Application Server repository.                                                              |     |
| E Montor Action Bertices                                                     | ADMA5053I: The library references for the installed optional package are created.                                                                                        |     |
| Resources                                                                    | ADMA5005I: The application AccountServicesEAR is configured in the WebSphere Application Server repository.                                                              |     |
| E Security                                                                   | ADMA50011: The application binaries are saved in E:\WID61\of\WBSFabric\wstemp\92668751\workspace\cells\vista-vmNode01Cellapplications                                    |     |
| Environment                                                                  | AccountServicesEAR.earAccountServicesEAR.ear                                                                                                    | 111 |
| Integration Applications                                                     | ADMA5005I: The application AccountServicesEAR is configured in the WebSphere Application Server repository.                                                              |     |
| System administration                                                        | SECJ04001: Successfuly updated the application AccountServicesEAR with the appContextDForSecurity information.                                                           |     |
| Users and Groups                                                             | ADMASSA11 The cleanup of the term directory for empiration AccountServicesEAD is complete                                                                                |     |
| Monitoring and Tuning                                                        | Point-do i n. The cleanap of the temp shocker in application Account.complete.                                                                                           |     |
| ⊞ Troubleshooting                                                            | ADMA5013I: Application AccountServicesEAR installed successfully.                                                                                                    |     |
| Service integration                                                          | Application AccountServicesEAR installed successfully.                                                                                                    |     |
| E UDDI                                                                       | To start the application, first save changes to the master configuration.                                                                                                |     |
|                                                                              | Changes have been made to your local configuration. You can:                                                                                                    |     |
|                                                                              | <ul> <li><u>Save</u> directly to the master configuration.</li> </ul>                                                                                                    |     |
|                                                                              | <ul> <li><u>Review</u> changes before saving or discarding.</li> </ul>                                                                                                   |     |
|                                                                              | To work with installed applications, click the "Manage Applications" button.                                                                                             |     |
|                                                                              | Manage Applications                                                                                                    |     |
| Done                                                                         | localhost:9044                                                                                                    | 9   |

| Tools Help        |                                                                                                    |                                                                                                    |
|-------------------|----------------------------------------------------------------------------------------------------|----------------------------------------------------------------------------------------------------|
| https://localhost | 9044/jhm/console/login.do?action=secure                                                                                                    | C . Google                                                                                                    |
| https://iocumost  | sorty tone console regimed action = secure                                                                                                    | W G oodyne /                                                                                                    |
| Latest Headlines  |                                                                                                    |                                                                                                    |
| dmin              |                                                                                                    | Help Logout                                                                                                    |
| Enterprise        | Applications                                                                                                    | Close page                                                                                                    |
| Enterprise        | e Applications                                                                                                    |                                                                                                    |
| Enterp            | rise Applications                                                                                                    |                                                                                                    |
| Use th            | is page to manage installed applications. A single appli                                                                                                    | cation can be deployed onto multiple servers.                                                                                                    |
| Pret              | ferences                                                                                                    |                                                                                                    |
| Star              | t Stop Install Uninstall Update Ro                                                                                                    | llout Update Remove File Export Export DDL Exp                                                                                                    |
| Select            | Name 👶                                                                                                    | Application Status 🖞                                                                                                    |
| 1                 | AccountServicesEAR_                                                                                                    | *                                                                                                    |
| E                 | AppScheduler                                                                                                    | ÷                                                                                                    |
| F                 | BPCECollector vista-vmNode01 server1                                                                                                    | *                                                                                                    |
|                   | BPCEvalorer vista-vmNode01 server1                                                                                                    | 2                                                                                                    |
|                   |                                                                                                    |                                                                                                    |
|                   | BPCObserver vista-vmNode01 server1                                                                                                    | ₩                                                                                                    |
| 6                 | BPEContainer vista-vmNode01 server1                                                                                                    | ⇒                                                                                                    |
|                   | BusinessRuleRestAPI                                                                                                    | <b>⇒</b>                                                                                                    |
| 10                | BusinessSpaceManager                                                                                                    | ÷                                                                                                    |
| P <sup>m</sup>    | DefaultApplication                                                                                                    | *                                                                                                    |
| 100               | Fabric Catalog                                                                                                    | 4                                                                                                    |
|                   |                                                                                                    |                                                                                                    |
|                   | rabite citatite                                                                                                    | 7                                                                                                    |
|                   | Fabric Tools                                                                                                    | 9                                                                                                    |
| 同                 | Fabric Tools Help                                                                                                    | *                                                                                                    |
|                   | state<br>state<br>states<br>states<br>states<br>states<br>states<br>states<br>states<br>states<br>states<br>states<br>states<br>states<br>states<br>states<br>states<br>states<br>states<br>states<br>states<br>states<br>states<br>states<br>states<br>states<br>states<br>states<br>states<br>states<br>states<br>s | Firefox       Jook Help       https://localhost9044//bm/console/login.do?action=secure       Latest Headlines       Smin       Image: Comparison of the secure of the secure of the sec |

#### \_\_15. Start the AccountServicesEAR

\_\_\_16. There should be a message stating the EAR file was started successfully.

| 8 |                                                                                                  |  |
|---|--------------------------------------------------------------------------------------------------|--|
|   | 🖂 Messages                                                                                       |  |
|   | I Application AccountServicesEAR on server server1 and node vista-vmNode01 started successfully. |  |

\_\_\_17. In the WebSphere Application Server console expand the Users and Groups menu and select Manage Groups, click the Search Button.

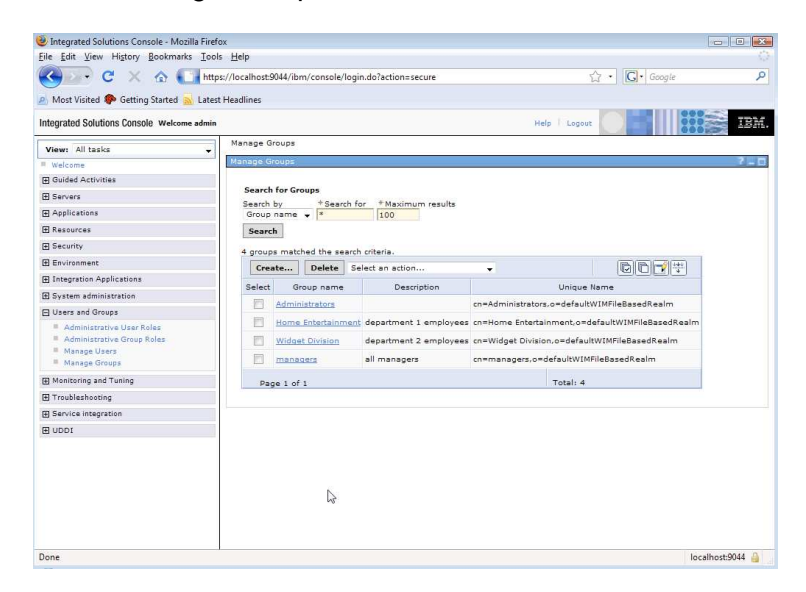

IBM WebSphere Business Services Fabric 6.2 – Lab exercise

\_\_\_18. If the group FabricAdministrators has not been created, click the Create Button. The following screen should appear. Type FabricAdministrators as the Group Name and click the Create Button.

| And Control of Control of Co                                  | Halp Loguet 2    | G Coogle P                                                                           |
|----------------------------------------------------------------------------------------------------|------------------|--------------------------------------------------------------------------------------|
| Very Carlo Constant Console/Login.do?action:secure     Most Visite Console Veloces admin     Very Carlo Console Veloces admin     Very Carlo Console Veloces admin     Very Carlo Console Veloces admin     Very Carlo Console Veloces     description     General     Assocres     General     Security     General     Assocres     Security     Carlo Console     Very Carlo Console     Very                                   | Gr • (Gr • Gogle | 133<br>7 - 000<br>137<br>137<br>137<br>137<br>137<br>137<br>137<br>137<br>137<br>137 |
| Most Visite Castia Latert Headlines  Integrated Solutions Console Welcome adm  Vere: All tasks  Vere: All tasks  Vere: All tasks  Vere: All tasks  Vere: All tasks  All tasks  Vere: All tasks  All tasks  Vere: All tasks  All tasks  Vere: All tasks  All tasks  Vere: All tasks  All tasks  Vere: All tasks  All tasks  Vere: All tasks  All tasks  Vere: All tasks  Vere: All tasks  Ve                              | Malp   Logan     | 233H<br>7 - 6                                                                        |
| Integrated Solutions Console Welcows admit                                                                                                    | Hefp   Logost    | 13M                                                                                  |
| View:     All tasks       # wicknes     Manage Groups       @ Guided Activities     Environ       @ Applications     Environ       @ Environment     Environment       @ Unstage Groups     Description       @ System administrative User Roles     Administrative User Roles       # Administrative User Roles     Manage Groups       # Administrative User Roles     Manage Groups       # Administrative User Roles     Manage Groups       # Manage Groups     Create a Group                                                                                                    | 7                |                                                                                      |
|                                                                                                    | ~                | 7.0                                                                                  |
| Ouided Activities     Ouided Activities     Servers     Generations     Reservers     Generations     Outrom and Groups     Servers     Administrative Use False     Administrative Use False     Administrative Use F                                  |                  |                                                                                      |
| B Servers Applications B Reservers B Reservers B Security D Environdement D Unsequencin Applications D System addinistrative User Reles Administrative User Reles Administrat                              |                  |                                                                                      |
| Aphicasions <sup>a</sup> drough name <sup>a</sup> drough name <sup>a</sup> paint definitiators <sup>b</sup> second ministrators <sup>b</sup> second ministrators |                  |                                                                                      |
| B Assay Groups B Assay Groups B Assay Groups B Assay Groups B Assay Groups B Assay Groups B Assay Groups B Assay Groups B Assay Groups B Assay Groups B Assay Groups B Assay Groups Cease Cancel B Assay Groups Cease Cancel B Assay Groups Cease Cancel B Assay Groups Cease Cease                              |                  |                                                                                      |
| Bervirgues     Bervirgues     Description     Description     Descriptin     Descriptin     Descriptin     Descriptin     Descriptin                                       |                  |                                                                                      |
| B Environment S Integration Applications B System administrative Users and Groups A deministrative User Reles A deministrative User Reles Manago Users Manago Groups Manago Groups Create Cancel                                                                                                    |                  |                                                                                      |
| B System Addinistration     System addinistration     Users and driving tradies     Administrative User Roles     Administrative Orego Roles     Manago Users     Manago Grego     Manago Grego     Create     Create     Cancel                                                                                                    |                  |                                                                                      |
| B System administration U stars and droups Administrative Usar Reles Administrative Usar Reles Manage Usars Manage Usars Manage Usars Manage Usars Create Create Cancel                                                                                                    |                  |                                                                                      |
| Users and Groups  Administrative User Relax  Administrative Group Stales  Manago Groups  Manago Groups  Create Cancel                                                                                                    |                  |                                                                                      |
| Administrative User Roles     Administrative Group Roles     Manago Users     Manago Users     Manago Users     Manago Users     Create     Create     Create                                                                                                    |                  |                                                                                      |
| Manage Groups  Create Cancel  Monitoring and Tuning                                                                                                    |                  |                                                                                      |
| FI Monitoring and Tuning                                                                                                    |                  |                                                                                      |
|                                                                                                    |                  |                                                                                      |
| I Troubleshooting                                                                                                    |                  |                                                                                      |
| E Service integration                                                                                                    |                  |                                                                                      |
| m nddi                                                                                                    |                  |                                                                                      |

\_\_\_\_19. The group should have been created successfully. Click Fabric Administrators.

| i | The group was created successfully. |  |
|---|-------------------------------------|--|
|   | Create Like Close                   |  |

\_\_\_20. Click the Members Tab and select Add Users

| Manage Groups                           |           |  |  |  |  |  |
|-----------------------------------------|-----------|--|--|--|--|--|
|                                         |           |  |  |  |  |  |
| Group Properties                        |           |  |  |  |  |  |
| General Members Group                   | 15        |  |  |  |  |  |
| General Members Group                   |           |  |  |  |  |  |
| Group name                              |           |  |  |  |  |  |
| FabricAdministrators                    |           |  |  |  |  |  |
| The group has 0 members.                |           |  |  |  |  |  |
| Add Users                               | ps Remove |  |  |  |  |  |
| ~~~~~~~~~~~~~~~~~~~~~~~~~~~~~~~~~~~~~~~ |           |  |  |  |  |  |
|                                         |           |  |  |  |  |  |
|                                         |           |  |  |  |  |  |
|                                         |           |  |  |  |  |  |
| Page 1 of 1                             | Total: 0  |  |  |  |  |  |
|                                         |           |  |  |  |  |  |

\_\_\_21. Search and add the admin user.

| Manage Groups                                        |  |  |  |  |  |  |
|------------------------------------------------------|--|--|--|--|--|--|
|                                                      |  |  |  |  |  |  |
|                                                      |  |  |  |  |  |  |
| Add Users to a Group                                 |  |  |  |  |  |  |
| Group name                                           |  |  |  |  |  |  |
| FabricAdministrators                                 |  |  |  |  |  |  |
|                                                      |  |  |  |  |  |  |
| Search for users that will be members of this group. |  |  |  |  |  |  |
|                                                      |  |  |  |  |  |  |
| Search by *Search for *Maximum results               |  |  |  |  |  |  |
| User ID 👻 * 100                                      |  |  |  |  |  |  |
| Search                                               |  |  |  |  |  |  |
|                                                      |  |  |  |  |  |  |
| 9 users matched the search criteria.                 |  |  |  |  |  |  |
| admin                                                |  |  |  |  |  |  |
| bdaniel                                              |  |  |  |  |  |  |
| dcampbell                                            |  |  |  |  |  |  |
| dedwards                                             |  |  |  |  |  |  |
| jjames 👘 👘                                           |  |  |  |  |  |  |
| Icarlesberg                                          |  |  |  |  |  |  |
| mburnnet                                             |  |  |  |  |  |  |
| mcharles                                             |  |  |  |  |  |  |
| redwards                                             |  |  |  |  |  |  |
|                                                      |  |  |  |  |  |  |
|                                                      |  |  |  |  |  |  |
|                                                      |  |  |  |  |  |  |
|                                                      |  |  |  |  |  |  |
| <b>T</b>                                             |  |  |  |  |  |  |
| Add, Close                                           |  |  |  |  |  |  |
|                                                      |  |  |  |  |  |  |
| - 0                                                  |  |  |  |  |  |  |

\_22. After adding successfully click the Close button and then these screen should appear:

| General Members Groups Group name FabricAdministrators The group has 1 members. Add Usaar Add Casuar Ramous C C C C C C C C C C C C C C C C C C C |  |  |  |  |
|----------------------------------------------------------------------------------------------------|--|--|--|--|
| Group Properties General Members Groups Group name FabricAdministrators The group has 1 members. Add Upper Add County Pamono C +++                |  |  |  |  |
| General Members Groups Group name FabricAdministrators The group has 1 members. Add Upper Add County Pempus Reference (1999)                      |  |  |  |  |
| General Members Groups Group name FabricAdministrators The group has 1 members. Add Upors Add Upors                                               |  |  |  |  |
| Group name<br>FabricAdministrators<br>The group has 1 members.                                                                                    |  |  |  |  |
| Group name<br>FabricAdministrators<br>The group has 1 members.                                                                                    |  |  |  |  |
| FabricAdministrators       The group has 1 members.       Add Upper       Add Upper                                                               |  |  |  |  |
| The group has 1 members.                                                                                                    |  |  |  |  |
|                                                                                                    |  |  |  |  |
| Add Users Add Croups Bernove                                                                                                    |  |  |  |  |
| Add Users Add Groups Remove                                                                                                    |  |  |  |  |
| Select ID Type Unique Name                                                                                                    |  |  |  |  |
| admin 🕴 uid=admin,o=defaultWIMFileBasedRealm                                                                                                    |  |  |  |  |
|                                                                                                    |  |  |  |  |
|                                                                                                    |  |  |  |  |
|                                                                                                    |  |  |  |  |
|                                                                                                    |  |  |  |  |
| Page 1 of 1 Total: 1                                                                                                    |  |  |  |  |

- \_\_\_23. Logout of WebSphere Process Server administrative console
- \_24. Log into the WebSphere Business Services Fabric Web tools console at <u>http://localhost:9081/fabric</u>

| ¿Login - WebSphere Business Services Fabric - Mozilla Firefox<br>File Edit View Higtory Bookmarks Tools Help                             |                   |                          |                    |
|----------------------------------------------------------------------------------------------------|-------------------|--------------------------|--------------------|
| C X 🔬 🗋 http://localhost9081/fabric/login.jsp                                                                                            |                   | ☆ • Google               | ٩                  |
| 🔊 Most Visited 🏶 Getting Started <u>৯</u> Latest Headlines                                                                               |                   |                          |                    |
| WebSphere Business Services Fabric                                                                                                    |                   |                          |                    |
| Login<br>Please enter your User Id and Password.<br>Fields marked with an asterisk (*) are required fields.<br>User Id admin<br>Password |                   |                          |                    |
| Login                                                                                                    | The second second |                          |                    |
| © Copyright IBM Corp. 2006-2008.                                                                                                    |                   | WebSphere Business Servi | ices Fabric 6.1.2. |
| Done                                                                                                    |                   |                          |                    |

- \_\_25. Expand the Governance Manager Menu and select Import/Export
- \_\_\_26. Browse to C:\Documents and Settings\watcher\Desktop\e-2-e\_scenario\e-2-e\_scenario
- \_\_27. Select 1-FabricGovernance20080204-osl.zip file and click **Import File**. Verify the confirmation states the files imported successfully.

| Import/Export - WebSphere Business                              | Services Fabric - Mozilla Firefox             |                                      |                                              |                                |
|-----------------------------------------------------------------|-----------------------------------------------|--------------------------------------|----------------------------------------------|--------------------------------|
| le <u>E</u> dit <u>V</u> iew Hi <u>s</u> tory <u>B</u> ookmarks | <u>I</u> ools <u>H</u> elp                    |                                      |                                              |                                |
| 🌜 🖓 🖯 😋 😋 🔁                                                     | http://localhost:9081/fabric/app/?wicket:inte | rface=:1:1:                          | ☆ ・ Google                                   | 8                              |
| Most Visited 🌮 Getting Started 🗻                                | Latest Headlines                              |                                      |                                              |                                |
| WebSphere Busin                                                 | ess Services Fabric                           |                                      | Welcome, admi<br>Login Time: Aug 13, 2008 5  | n • <u>Loqou</u><br>5:52:12 PN |
| My Services                                                     | Import/Export                                 |                                      |                                              |                                |
| My Inbox                                                        | Concert les Desiret                           |                                      |                                              |                                |
| Business Services Repository                                    | Import Export by Project                      |                                      |                                              |                                |
| E Governance Manager                                            | Fields marked with an asterisk (*) are ren    | quired fields.                       |                                              |                                |
| Configure Environments                                          | Info                                          |                                      |                                              |                                |
| Configure Namespaces                                            | Warning: Importing a Fabric Content           | Archive replaces all of the existing | Namespaces included in the Fabric Content Ar | rchive.                        |
| Configure Projects                                              | The Fabric Content Archive, 3-Fabric          | Governance20080204-owl.zip, was      | mported successfully.                        |                                |
| Configure Repository                                            | Fabric Content Archive Selection              | 45                                   |                                              |                                |
| Import/Export                                                   | * File                                        | Browse                               |                                              |                                |
| Manage Changes                                                  |                                               |                                      |                                              |                                |
| Manage Teams                                                    |                                               |                                      | In                                           | aport File                     |
| Manage User Accounts                                            |                                               |                                      |                                              |                                |
| Performance Manager                                             |                                               |                                      |                                              |                                |
| E Subscriber Manager                                            |                                               |                                      |                                              |                                |
| Help                                                            |                                               |                                      |                                              |                                |
|                                                                 |                                               |                                      |                                              |                                |
|                                                                 |                                               |                                      |                                              |                                |
|                                                                 |                                               |                                      |                                              |                                |
|                                                                 |                                               |                                      |                                              |                                |
| Copyright IBM Corp. 2006-2008.                                  |                                               |                                      | WebSphere Business Services Fa               | bric 6.1.2.                    |
| one                                                             |                                               |                                      |                                              |                                |

- \_\_\_28. Similarly import the file in the order :
  - \_\_a. 2-OrganizationsUsersandRoles20080204-owl,

- \_\_b. 3-JKEnterprisesSchemaExtensions20080204-owl,
- \_\_c. 4-JKEnterprisesOpenAcct20080204-owl
- \_\_d. 5-UserPolicies20080204-owl.
- \_\_\_\_29. Click Governance Manager -> Configure Projects and select JKEnterprisesOpenAcct

| My Services                  | Configure Projects            |                            |                                                                                                    |                             |
|------------------------------|-------------------------------|----------------------------|----------------------------------------------------------------------------------------------------|-----------------------------|
| Welcome                      | Project Selection             |                            |                                                                                                    |                             |
| Business Services Repository | View 10 💌 rows at a time      |                            |                                                                                                    |                             |
| Governance Manager           |                               |                            |                                                                                                    |                             |
| Configure Environments       | 8 rows                        |                            |                                                                                                    | Page 1 of 1 🔣 🖾 🗵 🗵         |
|                              | Project Name                  | Project Type               | Description                                                                                                  | Last Modified               |
| Configure Namespaces         | User Policies                 | Legacy Business<br>Service | Policies created using the Customized Policy application programming interface are stored in this<br>project | Apr 12, 2009<br>10:32:32 PM |
| Configure Repository         | (KEnterprisesOpenAcct         | Legacy Business<br>Service |                                                                                                    | Apr 12, 2009<br>10:32:22 PM |
| Import/Export                | JKEnterprisesSchemaExtensions | Ontology Extension         | -                                                                                                    | Apr 12, 2009<br>10:31:24 PM |
| Manage Teams                 |                               | Legacy Business            | Used by IBM Business Services Subscriber Manager to store organizations, users, and role                     | Apr 12, 2009                |

\_\_\_30. Under the **Project Team** tab select **System Team** and click **Save** 

| Configure Projects                                                                                                    |      |                   |
|----------------------------------------------------------------------------------------------------|------|-------------------|
| Project JKEnterprisesOpenAcct                                                                                         |      | Back to Projects  |
| Project Details Project Team Namespaces                                                                               |      |                   |
| Info                                                                                                    |      |                   |
| <ul> <li>Select a Team to view its Team Members.</li> <li>Click Save to associate the Team to the Project.</li> </ul> |      |                   |
| Team Selection                                                                                                    |      |                   |
| Team TestOrg2                                                                                                    |      |                   |
| Team Members System Team                                                                                              |      |                   |
| View 10 v rows at a time                                                                                              |      |                   |
| 0 rows                                                                                                    |      | Page 1 of 1 🗷 🗵 🗵 |
| User Id                                                                                                    | Name |                   |
|                                                                                                    |      | Page 1 of 1 🔣 🖾 🗵 |
|                                                                                                    |      | Save              |

#### \_\_31. Click Logout

## What you did in this lab

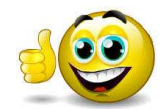

You have successfully migrated a Fabric project created in version 6.1.2 project into version 6.2